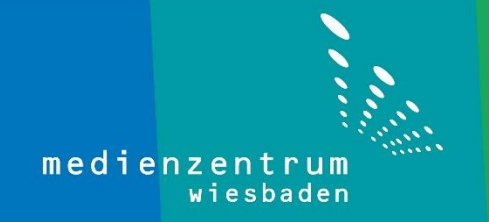

## Anleitung WSUS-Server

1- Auf der Windows Taste (unten links 🕂 ) machen Sie einen Rechtsklick.

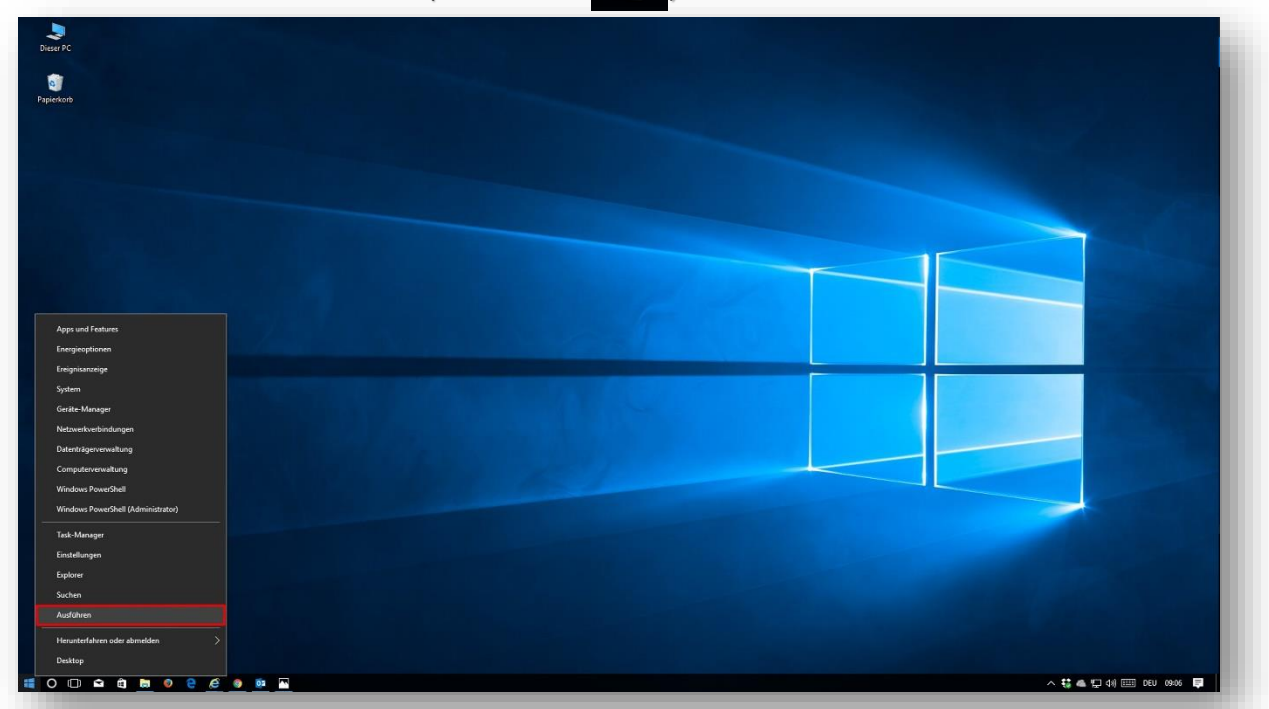

2- Jetzt wählen Sie Ausführen in diesem Menü aus.

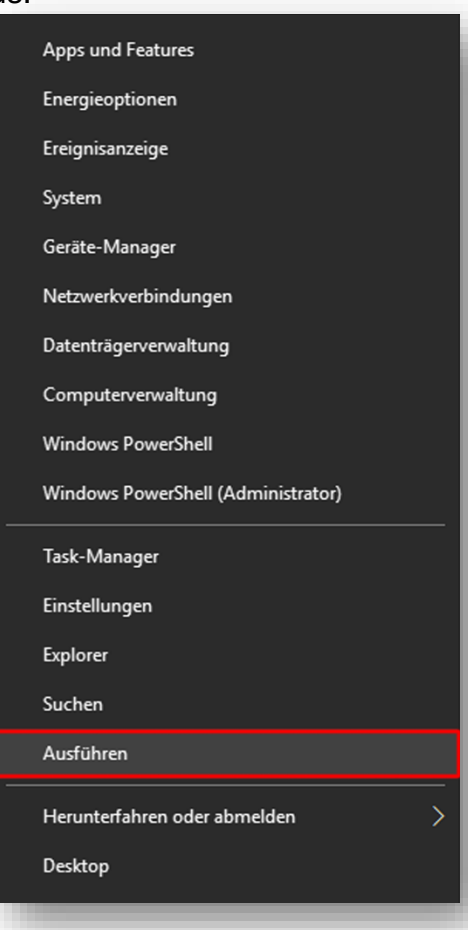

3- Nun geben Sie **gpedit.msc** ein und klicken Sie auf **OK**.

| 💷 Ausfi | ihren                                                                                       | × |
|---------|---------------------------------------------------------------------------------------------|---|
|         | Geben Sie den Namen eines Programms, Ordners,<br>Dokuments oder einer Internetressource an. |   |
| Öffnen: | gpedit.msc 1                                                                                | ~ |
|         | OK Abbrechen Durchsucher                                                                    | n |

4- Doppelklicken Sie auf "Computerkonfiguration".

| Editor f ür lokale Gruppenrichtlinien                                                                                                    |                                                                                           |                                                                                   | _ | ×   |
|----------------------------------------------------------------------------------------------------|-------------------------------------------------------------------------------------------|-----------------------------------------------------------------------------------|---|-----|
| Datei Aktion Ansicht ?                                                                                                    |                                                                                           |                                                                                   |   | - 1 |
|                                                                                                    |                                                                                           |                                                                                   |   | _   |
| <ul> <li>     Administrative Vorlagen     Softwareeinstellungen     Softwareeinstellungen     So</li></ul> | Computerkonfiguration<br>Markieren Sie ein Element, um dessen<br>Beschreibung anzuzeigen. | Name<br>Softwareeinstellungen<br>Windows-Einstellungen<br>Administrative Vorlagen |   |     |
|                                                                                                    | Enweitert / Standard /                                                                    |                                                                                   |   |     |

## 5- Doppelklicken Sie erst auf "Administrative Vorlagen" dann auf "Windows-Komponenten".

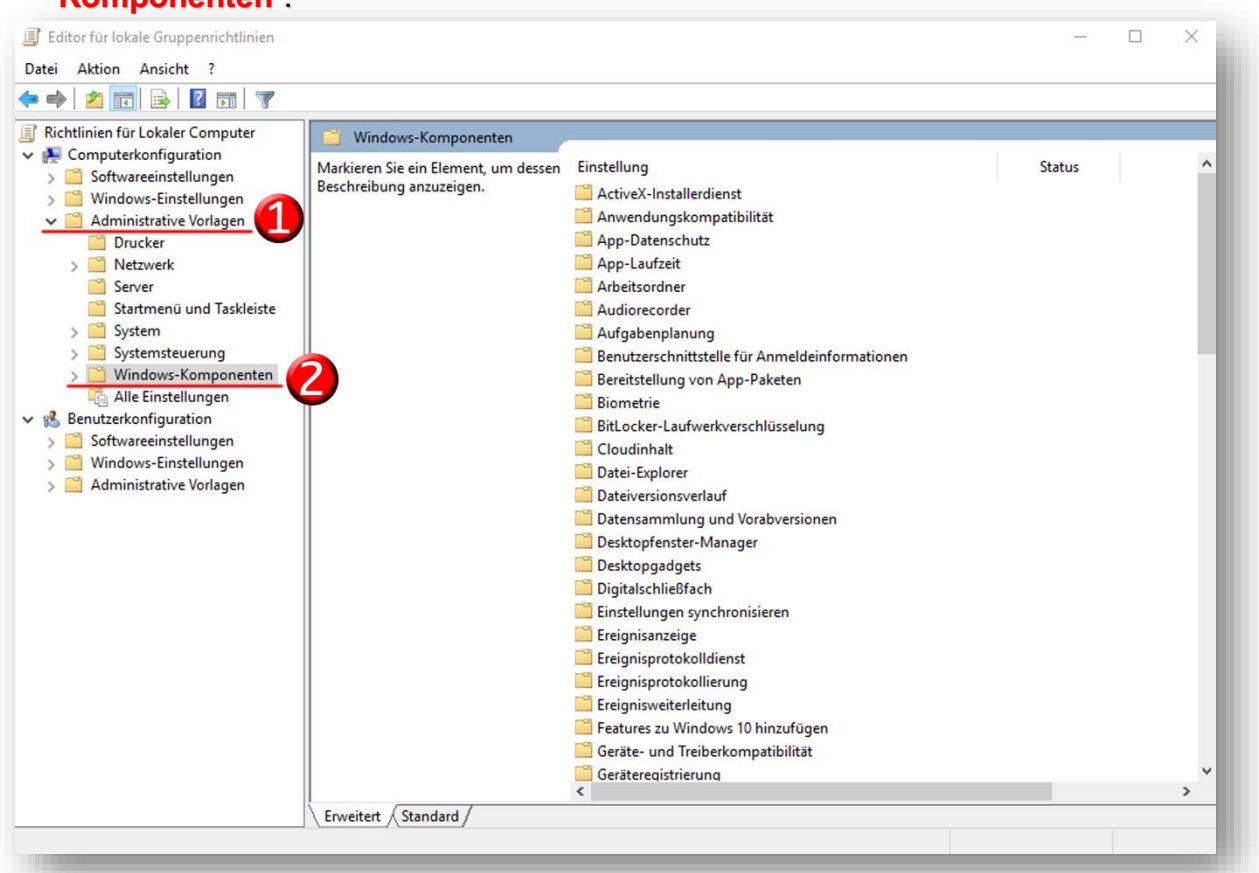

6- Scrollen Sie nach unten bis Sie "Windows Update" finden und klicken Sie darauf. Dann doppelklicken Sie auf der rechten Seite auf "Automatische Updates konfigurieren".

| 🔷 🚾 🗟 🔽 🖬 🝸                                                                                                    |                                                                                           |                                                                                                    |                                                                                                    |  |
|----------------------------------------------------------------------------------------------------|-------------------------------------------------------------------------------------------|----------------------------------------------------------------------------------------------------|----------------------------------------------------------------------------------------------------|--|
| Suche ^                                                                                                    | 🧾 Windows Update                                                                          |                                                                                                    |                                                                                                    |  |
| Suche A<br>Suche A<br>Suche A<br>Suche A<br>Deminitungsoptimie<br>Verbinden<br>Wartungszeitplan<br>Windows-Anmeldeopt<br>Windows-Farbsystem<br>Windows-Farbsystem<br>Windows-Fahesperich<br>Windows-Kalender<br>Windows-Kalender<br>Windows-Kalender<br>Windows-Kalender<br>Windows-Kalender<br>Windows-Kalender<br>Windows-Kalender<br>Windows-Kalender<br>Windows-Kalender<br>Windows-Kalender<br>Windows-Kalender<br>Windows-Kalender<br>Windows-Kalender<br>Windows-Suelaufzeich<br>Windows-Suelaufzeich<br>Windows-Suelaufzeich<br>Windows-Suelaufzeich<br>Windows Defender Ap<br>Windows Defender Ap<br>Windows Ink-Arbeitsb<br>Windows Ink-Arbeitsb<br>Windows Inkaller<br>Windows Media Digita<br>Windows Media Digita | <u>Windows Update</u><br>Markieren Sie ein Element, um dessen<br>Beschreibung anzuzeigen. | Einstellung<br>Windows-Updates zurückstellen<br>Coption "Updates installieren und herunterfahren" im Dialogf<br>Die Standardoption "Updates installieren und herunterfahre<br>Windows Update-Energieverwaltung aktivieren, um das Syst<br>Automatischen Neustart nach Updates während der Nutzun<br>Nutzungszeitbereich für automatische Neustarts angeben<br>Neustart immer automatisch zur geplanten Zeit durchführen<br>Frist angeben, nach der ein automatischen Neustart zur Upd<br>Erinnerungsbenachrichtigungen über den automatischen N<br>Erforderliche Benachrichtigung für automatischen Neustart zur Up<br>Entforderliche Benachrichtigung für automatischen Neustart<br>Automatische Updates konfigurieren<br>Els Internen Pfad für den Microsoft Updatedienst angeben<br>Eschhäufigkeit für automatische Updates<br>Ezugriff auf alle Windows Update-Internetadressen<br>Ewichtadministratoren gestatten, Updatebenachrichtigungen<br>Ewichtadministratoren gestatten, Updatebenachrichtigungen<br>Ewichte zum benutzerinitiireten Neustart und Benachrichtig<br>Exiene Treiber in Windows-Updates einschließen<br>Es Steine Treiber in Windows-Updates einschließen<br>Es Keine Treiber in Windows-Updates einschließen<br>Es Automatische Updates sofort installieren<br>Es Automatische Updates über automatische Updates aktivieren<br>Ermfohlene Updates über automatische Updates aktivieren<br>Es Keinen automatischen Neustart für geplante Installationen a | Status<br>Nicht konfigur<br>Nicht konfigur |  |
| Softwareeinstellungen<br>Windows-Einstellungen                                                                                                    |                                                                                           | Einen zu einen vedstar für geplante installationen auförd     Ei Neustart für geplante installationen verzögern     Ei Zeitplan für geplante installationen neu erstellen                                                                                                    | Nicht konfigur<br>Nicht konfigur                                                                                                    |  |

## 7- Klicken Sie Auf "Aktiviert" und OK.

| - · · · · · · · · ·                     | ates konfigurieren                   |                            | — 🗆 X                                                                                                    |  |  |  |  |
|-----------------------------------------|--------------------------------------|----------------------------|----------------------------------------------------------------------------------------------------|--|--|--|--|
| Automatische Upda                       | ates konfigurieren                   |                            | Vorherige Einstellung Nächste Einstellung                                                                                                    |  |  |  |  |
| O Nicht konfiguriert                    | Kommentar:                           |                            | ^                                                                                                    |  |  |  |  |
| Aktiviert                               |                                      |                            |                                                                                                    |  |  |  |  |
| O Deaktiviert                           |                                      |                            | Y                                                                                                    |  |  |  |  |
|                                         | Unterstützt auf:                     | Windows XP<br>Service Pack | Professional Service Pack 1 oder mindestens Windows 2000                                                                                                    |  |  |  |  |
| Optionen:                               |                                      |                            | Hilfe:                                                                                                    |  |  |  |  |
| Automatische Updates                    | konfigurieren:                       |                            | Legt fest, ob der Computer Sicherheitsupdates und andere<br>wichtige Downloads über den Windows-Dienst für automatische                                                                                         |  |  |  |  |
| 3 - Autom. Herunterlad                  | len, aber vor Install                | ation benach               | Updates erhält.                                                                                                    |  |  |  |  |
| Die folgenden Einstellur                | ngen sind nur erfor                  | derlich und a              | Hinweis: Diese Richtlinie gilt nicht unter Windows RT.                                                                                                    |  |  |  |  |
| Während automatisc                      | ewanit wurde.<br>her Wartung install | lieren                     | Mit dieser Einstellung können Sie festlegen, ob auf dem<br>Computer automatische Undates aktiviert werden Falls der                                                                                             |  |  |  |  |
| Geolanter Installationstag: 0 - Täglich |                                      |                            | Dienst aktiviert ist, müssen Sie in der                                                                                                    |  |  |  |  |
| Geplante Installationstag: 0 - Taglich  |                                      |                            | auswählen:                                                                                                    |  |  |  |  |
| Updates für andere N                    | Microsoft-Produkte                   | installieren               | 2 = Vor dem Herunterladen und Installieren von Updates<br>benachrichtigen.                                                                                                    |  |  |  |  |
|                                         |                                      |                            | Ware Windows Undeter smithalt die suf des Consulta                                                                                                    |  |  |  |  |
|                                         |                                      |                            | angewendet werden können, werden Benutzer darüber                                                                                                    |  |  |  |  |
|                                         |                                      |                            | angewendet werden können, werden Benutzer darüber<br>informiert, dass Updates heruntergeladen werden können. Unter<br>Windows Update können Benutzer alle verfügbaren Updates<br>berunterladen und installieren |  |  |  |  |

## 8- Nun doppelklicken Sie auf "Internen Pfad für den Microsoft Updatedienst angeben".

| $\times$ |
|----------|
|          |
|          |
|          |
| ^        |
|          |
|          |
|          |
|          |
|          |
|          |
|          |
|          |
|          |
|          |
|          |
|          |
|          |
|          |
|          |
|          |
|          |
|          |
|          |
|          |
|          |
|          |
|          |
|          |
|          |
| ~        |
| >        |
|          |
|          |
|          |

9- Klicken Sie auf "Aktiviert" und geben Sie http://192.168.10.19:8530 in den Bereichen "Interner Updatedienst zum Ermitteln von Updates" und "Internetserver für die Statistik" ein und bestätigen mit OK.

| 💭 Internen Pfad für de                                                                                                    | n Microsoft Update                                                                                                | dienst angeb                       | en                                                                                                    |                                                                                                    |                                                                                                    |                                                                                                    |                                                                                                    | ×           |
|----------------------------------------------------------------------------------------------------|----------------------------------------------------------------------------------------------------|------------------------------------|----------------------------------------------------------------------------------------------------|----------------------------------------------------------------------------------------------------|----------------------------------------------------------------------------------------------------|----------------------------------------------------------------------------------------------------|----------------------------------------------------------------------------------------------------|-------------|
| Internen Pfad für de                                                                                                    | en Microsoft Update                                                                                               | edienst angeb                      | en                                                                                                    | Vorherige Einstellu                                                                                                    | ng Näcł                                                                                                    | n <mark>ste Einste</mark> l                                                                                                    | llung                                                                                                    |             |
| O Nicht konfiguriert                                                                                                    | Kommentar:                                                                                                    |                                    |                                                                                                    |                                                                                                    |                                                                                                    |                                                                                                    |                                                                                                    | ^           |
| Aktiviert                                                                                                    |                                                                                                    |                                    |                                                                                                    |                                                                                                    |                                                                                                    |                                                                                                    |                                                                                                    |             |
| O Deaktiviert                                                                                                    | Unterstützt auf:                                                                                                  | Mindestens<br>Service Pack         | Windows XP<br>3, Windows                                                                                                    | Professional Service<br>RT ausgenommen                                                                                                    | Pack 1 oder V                                                                                                    | Vindows 2                                                                                                    | 000                                                                                                    | < >         |
| Optionen:                                                                                                    |                                                                                                    |                                    | Hilfe:                                                                                                    |                                                                                                    |                                                                                                    |                                                                                                    |                                                                                                    |             |
| Interner Updatedienst zu<br>http://192.168.10.19:853<br>Intranetserver für die Sta<br>http://192.168.10.19:853<br>Alternativen Downloads<br>(Beispiel: http://Intranet<br>Dateien ohne URL in<br>ein alternativer Down | um Ermitteln von U<br>atistik:<br>30<br>server festlegen:<br>tUpd01)<br>den Metadaten her<br>nloadserver festgele | pdates:<br>unterladen, v<br>gt ist | Gibt ei<br>Microsoft I<br>dann die C<br>Mit di<br>als Host fü<br>für automa<br>Updates, d<br>werden kö<br>Wenn<br>zwei Werte<br>Client für a<br>er sie heruu<br>Arbeitsstat<br>Werte den<br>optionalen<br>Update-Ag | inen Intranetserver ar<br>Update fungiert. Mit<br>omputer in Ihrem Ne<br>eser Einstellung könn<br>r einen internen Upd-<br>tische Updates durch<br>ie auf die Computer i<br>nnen.<br>Sie diese Einstellung<br>für Servernamen fes<br>iutomatische Update<br>nterlädt, und den Ser<br>ionen Statistiken hoc<br>gleichen Server festle<br>Servernamenswert a<br>jent so zu konfigurier | n, der als Host<br>diesem Updat<br>etzwerk auton<br>nen Sie einen Si<br>atedienst best<br>hsucht diesen<br>in Ihrem Netz<br>verwenden n<br>tlegen: den Si<br>s die Updates<br>ver, auf den d<br>hladen. Sie kö<br>egen. Außerd-<br>ngeben, um f<br>ren, dass er Uf | : für Updat<br>edienst kö<br>natisch akt<br>Server im N<br>immen. D<br>Dienst na-<br>werk ange<br>nöchten, m<br>erver, auf c<br>sucht und<br>fönnen für I<br>em könner<br>den Windc<br>pdates von | es von<br>innen Sie<br>ualisiere<br>Vetzwerk<br>er Client<br>ch<br>wendet<br>ivon der<br>ierten<br>beide<br>beide<br>beide<br>beide<br>beide<br>sie einem | e<br>n<br>e |
| ٢                                                                                                    |                                                                                                    | >                                  | Intranet he                                                                                                    | runterlädt.                                                                                                    | ]                                                                                                    |                                                                                                    |                                                                                                    |             |
|                                                                                                    |                                                                                                    |                                    |                                                                                                    |                                                                                                    | Abbrec                                                                                                    | hen                                                                                                    | Ibemehn                                                                                                    | ten         |

10- Machen Sie einen Doppelklick auf "Suchhäufigkeit für automatische Updates"

| 🔿   Z 🔲 🖻   🖬 🖬   Y      | ·                                    |                                                               |                 |   |
|--------------------------|--------------------------------------|---------------------------------------------------------------|-----------------|---|
| Suche ^                  | 📋 Windows Update                     |                                                               |                 |   |
| Übermittlungrontimie     | Markieren Sie ein Element, um dessen | Einstellung                                                   | Status          |   |
| Verhinden                | Beschreibung anzuzeigen.             | Windows-Updates zurückstellen                                 |                 |   |
| Wartungszeitplan         |                                      | Doption "Updates installieren und herunterfahren" im Dialogf  | Nicht konfigur  |   |
| Windows-Anmeldeopt       |                                      | Die Standardoption "Updates installieren und herunterfahre    | Nicht konfigur  |   |
| Windows-Farbsystem       |                                      | Windows Update-Energieverwaltung aktivieren, um das Syst      | Nicht konfigur  |   |
| > 📋 Windows-Fehlerberich |                                      | Automatischen Neustart nach Updates während der Nutzun        | Nicht konfigur  |   |
| 🛗 Windows-Kalender       |                                      | Nutzungszeitbereich für automatische Neustarts angeben        | Nicht konfigur  |   |
| 📔 Windows-Mobilitätsce   |                                      | Neustart immer automatisch zur geplanten Zeit durchführen     | Nicht konfigur  |   |
| Windows-Remoteshell      |                                      | Frist angeben, nach der ein automatischer Neustart zur Upd    | Nicht konfigur  |   |
| > 🧮 Windows-Remoteverw   |                                      | Erinnerungsbenachrichtigungen über den automatischen N        | Nicht konfigur  |   |
| Windows-Spielaufzeicl    |                                      | Benachrichtigungen für den automatischen Neustart zur Up      | Nicht konfigur  |   |
| Windows-Zuverlässigk     |                                      | Erforderliche Benachrichtigung für automatischen Neustart     | Nicht konfigur  |   |
| > 📔 Windows Defender An  |                                      | Automatische Updates konfigurieren                            | Aktiviert       |   |
| Windows Defender Ap      |                                      | Internen Pfad für den Microsoft Updatedienst angeben          | Aktiviert       |   |
| > 📔 Windows Defender Sm  |                                      | Suchhäufigkeit für automatische Updates                       | Nicht konfigur  |   |
| > Windows Hello for Bus  |                                      | Zugriff auf alle Windows Update-Funktionen entfernen          | Nicht konfigur  |   |
| Windows Ink-Arbeitsb     |                                      | Keine Verbindungen mit Windows Update-Internetadressen        | Nicht konfigur  |   |
| Windows Installer        |                                      | Nichtadministratoren gestatten Undatebenachrichtigungen       | Nicht konfigur  |   |
| Windows Mail             |                                      | Wechsel zum benutzerinitijerten Neustart und Benachrichtig    | Nicht konfigur  |   |
| Windows Media Digita     |                                      | Keine Treiber in Windows-Updates einschließen                 | Nicht konfigur  |   |
| Windows Media Player     |                                      | Softwarebenachrichtigungen aktivieren                         | Nicht konfigur  |   |
| Windows Nessenger        |                                      | Automatische Updates sofort installieren                      | Nicht konfigur  |   |
| Windows Update           |                                      | E Empfohlene Updates über automatische Updates aktivieren     | Nicht konfigur  |   |
| Alle Finstellungen       |                                      | E Keinen automatischen Neustart für geplante Installationen a | Nicht konfigur  |   |
| & Benutzerkonfiguration  |                                      | Erneut zu einem Neustart für geplante Installationen aufford  | Nicht konfigur  |   |
| Softwareeinstellungen    |                                      | Neustart für geplante Installationen verzögern                | Nicht konfigur  |   |
| Windows-Einstellungen    |                                      | Peitolan für geplante Installationen neu erstellen            | Nicht konfigur  |   |
| Administrative Vorlagen  |                                      | <                                                             | Thene Konniguna | > |
| >                        | Equated Standard                     |                                                               |                 |   |

11- Klicken Sie auf "Aktiviert" und geben Sie 1 im Bereich "<u>nach Updates suchen</u>" ein und am Schluss klicken Sie auf OK.

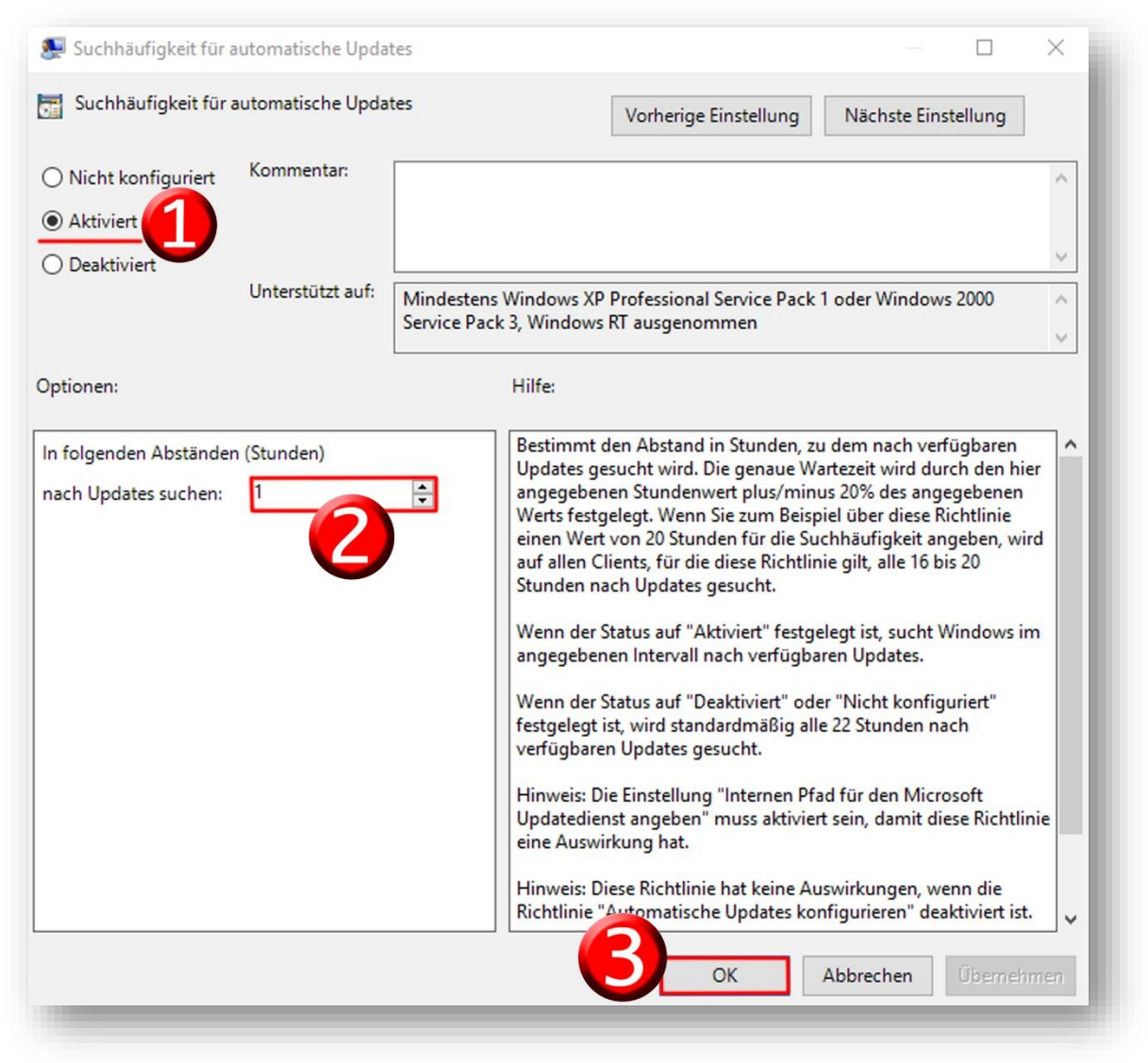

Damit ist die Anleitung WSUS-Server abgeschlossen.

Sollten dennoch Probleme oder Fragen auftreten rufen Sie uns bitte an unter der

0611-1665866 oder schicken eine E-Mail an administratoren@mdz-wi.de